# Outlook 2007 PL

Zarządzanie czasem i informacjami

> Po pierwsze i najważniejsze: oszczędzaj czas! Jak opanować chaos we własnej skrzynce pocztowej? Jak korzystać z kalendarza komputerowego i internetowego? Jak zoptymalizować Kontakty i obsłużyć RSS?

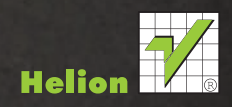

OD

# helion.pl

## እ Idź do

- Spis treści
- Przykładowy rozdział

## 📡 Katalog książek

- Katalog online
- Zamów drukowany katalog

## እ Twój koszyk

Dodaj do koszyka

### Cennik i informacje

- Zamów informacje o nowościach
- Zamów cennik

## Czytelnia

 Fragmenty książek online

### Kontakt

Helion SA ul. Kościuszki 1c 44-100 Gliwice tel. 32 230 98 63 e-mail: helion@helion.pl © Helion 1991-2010

## Outlook 2007 PL. Zarządzanie czasem i informacjami

Autor: <u>Witold Wrotek</u> ISBN: 978-83-246-2271-9 Format: 158×235, stron: 128

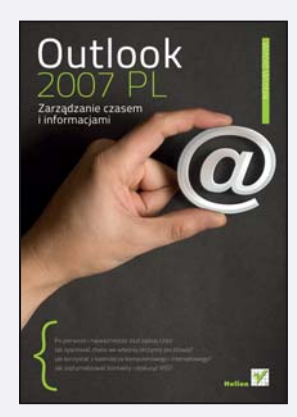

#### Po pierwsze i najważniejsze: oszczędzaj czas!

- · Jak opanować chaos we własnej skrzynce pocztowej?
- · Jak korzystać z kalendarza komputerowego i internetowego?
- Jak zoptymalizować Kontakty i obsłużyć RSS?

Program Outlook to narzędzie, bez którego wielu z nas nie wyobraża sobie codziennego życia czy pracy. Jednak coraz większa ilość przychodzącej korespondencji e-mailowej, którą trzeba posegregować i przeczytać, a potem jeszcze odpisać na nią, sprawia, że z niechęcią myślimy o ściągnięciu poczty. Z drugiej strony, przytłoczeni nadmiarem informacji oraz szybkim tempem współczesnego życia, gubimy się natychmiast, gdy tylko zabraknie nam kalendarza z rozpiską licznych spotkań i zajęć. Na szczęście Outlook 2007 PL można wykorzystać zarówno do usprawnienia zarządzania pocztą elektroniczną, jak i przygotowania szczegółowego terminarza.

Z książki "Outlook 2007 PL. Zarządzanie czasem i informacjami" dowiesz się, jak nie dać się przysypać górze wirtualnego papieru, czyli jak ustawić reguły segregacji e-maili, zaprojektować szablony wiadomości i automatyczne powiadomienia o jej odebraniu. Nauczysz się ustawiać i wykorzystywać przypomnienia o nadchodzących terminach, by nie spóźnić się już nigdy na żadne zebranie. Twój kalendarz posłuży Ci także jako świetne narzędzie do rozsyłania informacji o spotkaniu, a polecenia menu Kontakty ułatwią zautomatyzowanie tego procesu. Znajdziesz tu także informacje na temat posługiwania się kanałem RSS oraz drukowania wybranych fragmentów informacji zawartych w Outlooku.

- Przeglądanie wiadomości w skrzynce odbiorczej według wątków
- · Zarządzanie wiadomościami za pomocą reguł
- Tworzenie szablonu wiadomości oraz bloków tekstu wielokrotnego użycia
- Wstawianie symbolu lub znaku specjalnego
- Wstawianie do wiadomości bloków tekstu wielokrotnego użycia, tabel i wykresów
- Nawigowanie w kalendarzu i udostępnianie go
- Planowanie terminu jednorazowego oraz cyklicznego
- Oznaczanie terminu jako prywatnego
- Ustawianie lub usuwanie przypomnień dla nowych lub istniejących terminów
- Planowanie spotkania i aktualizowanie informacji
- Archiwizowanie kalendarza i tworzenie dodatkowych kalendarzy
- Importowanie kalendarza z usługi Google Calendar i eksportowanie go
- Subskrybowanie kalendarza Google Calendar
- Trzy sposoby tworzenia i znajdowania kontaktu
- Tworzenie listy dystrybucyjnej i adresowanie wiadomości do tejże listy

Nie trać więcej czasu - dostosuj Outlook 2007 PL do siebie!

# Spis treści

| Wstęp       |                                                                          | 5    |
|-------------|--------------------------------------------------------------------------|------|
| Rozdział 1. | Jak zapanować nad napływającą korespondencją?                            | 7    |
|             | Przeglądanie wiadomości w skrzynce odbiorczej według wątków              | 8    |
|             | Zarządzanie wiadomościami za pomocą reguł                                | 9    |
|             | Zmienianie reguły                                                        | 13   |
|             | Włączanie lub wyłączanie reguły                                          | 15   |
|             | Usuwanie reguły                                                          | 17   |
|             | Tworzenie reguły automatycznego odpowiadania na nowe wiadomości e-mail . | 18   |
| Rozdział 2. | Usprawnienia w prowadzeniu korespondencji                                | . 23 |
|             | Tworzenie szablonu wiadomości                                            | 23   |
|             | Wysyłanie wiadomości e-mail opartej na szablonie                         | 24   |
|             | Wstawianie symbolu lub znaku specjalnego                                 | 27   |
|             | Tworzenie bloków tekstu do wielokrotnego użycia w wiadomościach e-mail   | 28   |
|             | Wstawianie bloków tekstu do wielokrotnego użycia do wiadomości e-mail    | 30   |
|             | Wstawianie tabeli                                                        | 31   |
|             | Używanie wykresów i schematów w wiadomościach e-mail                     | 33   |
|             | Dodawanie flagi do wiadomości e-mail                                     | 34   |
|             | Potwierdzenie dostarczenia lub odczytu wiadomości e-mail                 | 36   |
| Rozdział 3. | Kalendarz                                                                | . 39 |
|             | Nawigowanie w kalendarzu                                                 | 40   |
|             | Zmienianie liczby wyświetlanych dni                                      | 40   |
|             | Przechodzenie do daty                                                    | 41   |
|             | Planowanie terminu jednorazowego                                         | 42   |
|             | Planowanie terminu cyklicznego                                           | 43   |
|             | Zmienianie terminu                                                       | 44   |
|             | Ustawianie cykliczności terminu                                          | 44   |
|             | Oznaczanie terminu jako prywatny                                         | 45   |
|             | Ustawianie lub usuwanie przypomnień dla nowych terminów                  | 46   |
|             | Ustawianie lub usuwanie przypomnień dla istniejących terminów            | 47   |
|             | Planowanie spotkania                                                     | 48   |
|             | Aktualizowanie informacji                                                | 50   |
|             | Zapobieganie wysyłaniu odpowiedzi na wezwania na spotkanie               | 51   |
|             | Akceptowanie terminu spotkania                                           | 51   |
|             | Odrzucanie terminu spotkania                                             | 51   |
|             | Zmienianie wyglądu kalendarza                                            | 52   |

| Rozdział 4. | Usprawnienia w korzystaniu z kalendarza                              | 53        |
|-------------|----------------------------------------------------------------------|-----------|
|             | Importowanie dni wolnych                                             |           |
|             | Dodawanie dni wolnych                                                |           |
|             | Usuwanie dni wolnych                                                 |           |
|             | Archiwizowanie kalendarza                                            |           |
|             | Tworzenie dodatkowych kalendarzy                                     |           |
|             | Wyświetlanie kilku kalendarzy                                        |           |
|             | Wyświetlanie kalendarzy obok siebie                                  | 60        |
|             | Nakładanie kalendarzy                                                | 61        |
|             | Wpisywanie do kalendarza informacji o urlopie                        |           |
|             | Przesyłanie informacji o urlopie                                     | 63        |
|             | Udostępnianie kalendarza                                             | 65        |
| Rozdział 5. | Kalendarze internetowe                                               | 73        |
|             | Importowanie kalendarza z usługi Google Calendar do programu Outlook | 74        |
|             | Eksportowanie kalendarza programu Outlook do usługi Google Calendar  |           |
|             | Subskrybowanie kalendarza Google Calendar                            |           |
| Dozdział 6  | Kontakty                                                             | 97        |
| Rozuział 6. | Tworzenie kontektu z noziomu folderu Kontektu                        | <b>01</b> |
|             | Tworzenie kontaktu z poziolnu lolderu Kontakty                       | 00<br>00  |
|             | Tworzenie kontaktu na podstawie odebranej wiadomości e-mail          | 90        |
|             | Znaidowanie kontaktu                                                 |           |
|             | Wykonywanie konii nlików zawierających kontakty                      |           |
|             | Wyświetlanie listy kontaktów w formacje nazwisko, imie               |           |
|             | Tworzenie listy dystrybucyjnej                                       |           |
|             | Adresowanie listu do listv dystrybucyjnej                            |           |
|             |                                                                      |           |
| Rozdział 7. | RSS                                                                  | 101       |
|             | Dodawanie źródeł danych RSS                                          |           |
|             | Usuwanie źródła danych RSS i zawartości pobranej                     |           |
| Rozdział 8. | Drukowanie                                                           | 107       |
|             | Drukowanie określonej strony wiadomości                              |           |
|             | Drukowanie fragmentu wiadomości                                      |           |
|             | Drukowanie nazw i adresów wysyłkowych                                | 111       |
|             | Drukowanie listy wiadomości, kontaktów lub zadań                     |           |
| Dodatek A   | Skróty klawiaturowe                                                  | 117       |
| Dodatek B   | Opcje uruchamiania Outlook 2007                                      | 119       |
|             | Skorowidz                                                            | 100       |
|             | JRUIUWIUZ                                                            | 123       |

# Rozdział 2. **Usprawnienia** w prowadzeniu korespondencji

Komputer świetnie nadaje się do zastąpienia człowieka w wykonywaniu powtarzalnych czynności. Jedną z nich może być redagowanie listów. Szablony umożliwiają wysyłanie wiadomości zawierających informacje, które nie zmieniają się w kolejnych wiadomościach. Można zredagować wiadomość i zapisać ją jako szablon, aby móc użyć jej ponownie wtedy, gdy będzie potrzebna. Wówczas wystarczy dodać nowe informacje przed wysłaniem szablonu jako wiadomości e-mail.

## Tworzenie szablonu wiadomości

Uruchom program Outlook. W menu *Plik* wybierz kolejno polecenia *Nowy*, a następnie *Wiadomość pocztowa* (rysunek 2.1).

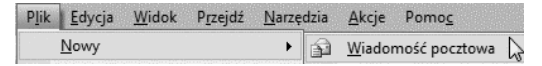

**Rysunek 2.1.** Aby poznać możliwości programu, warto choć raz rozwinąć jego menu. W dalszej pracy możesz korzystać ze skrótów klawiaturowych, np. Ctrl+N

Na karcie Opcje w grupie Format kliknij Zwykły tekst (rysunek 2.2).

W treści wiadomości wpisz wiadomość, która ma być wysyłana jako odpowiedź automatyczna (rysunek 2.3).

W oknie wiadomości kliknij przycisk *Microsoft Office*, a następnie polecenia *Zapisz jako*/*Zapisz jako* (rysunek 2.4).

#### Rysunek 2.2.

Tekst zwykły pozbawiony jest formatowania. Dzięki temu zostanie poprawnie odczytany niezależnie od oprogramowania, którego używa adresat

#### Rysunek 2.3.

Wiadomość z przykładowym tekstem

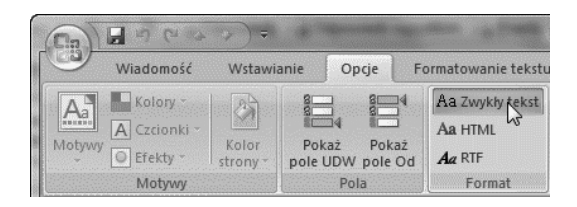

| 9      | Wiadomość                                      | Wstawia           | nie            | Opcje                    |  |
|--------|------------------------------------------------|-------------------|----------------|--------------------------|--|
| Motywy | Kolory ~<br>A Czcionki ~<br>Efekty ~<br>Motywy | Kolor<br>strony * | Poka<br>pole U | iż Po<br>DW pole<br>Pola |  |
|        | Do <u></u>                                     | ,<br>,            |                |                          |  |
| Wvślii | <u>D</u> W                                     |                   |                |                          |  |
| ,,     | Temat:                                         |                   |                |                          |  |

#### Rysunek 2.4.

Przycisk Microsoft Office jest okrągły i widoczny w lewym górnym rogu okna

| <b>1 1 1 1 1 1 1 1 1 1</b> | Bez tytułu - Wiadomość (zwykły tekst)                          |
|----------------------------|----------------------------------------------------------------|
| Nowa wiadomość pocztowa    | Zapisz w innym formacie                                        |
|                            | Z <u>a</u> pisz jako                                           |
| Wyślij                     | Zapisz kopię elementu na komputerze w jednym z kilku formatów. |
| Zapisz                     |                                                                |
| Z <u>a</u> pisz jako       |                                                                |

W oknie dialogowym Zapisz jako na liście Zapisz jako typ kliknij pozycję Szablon Outlook.

Wpisz nazwę szablonu wiadomości w polu *Nazwa pliku*, a następnie kliknij przycisk *Zapisz* (rysunek 2.5).

## Wysyłanie wiadomości e-mail opartej na szablonie

Aby wysłać wiadomość wykorzystującą szablon, w menu *Narzędzia* wybierz polecenia *Formularze/Wybierz formularz* (rysunek 2.6).

| € S S S S S S S S S S S S S S S S S S S | opData ► Roaming          | y ► Microsoft ► Szablony | ▼ <sup>4</sup> <sub>j</sub> | Przeszukaj: Sz                                                                                                 | zablony |           |
|-----------------------------------------|---------------------------|--------------------------|-----------------------------|----------------------------------------------------------------------------------------------------|---------|-----------|
| Organizuj 👻 N                           | owy folder                |                          |                             |                                                                                                    | •       | 0         |
| 鷆 Pobrane                               | <ul> <li>Nazwa</li> </ul> | *                        | Data r                      | nodyfikacji                                                                                                    | Тур     |           |
| 🌉 Pulpit                                |                           |                          |                             |                                                                                                    |         |           |
|                                         |                           | Zadne elementy nie pas   | ują do kryterió             | w wyszukiwar                                                                                                   | nia.    |           |
| 📷 Biblioteki                            |                           |                          |                             |                                                                                                    |         |           |
| Dokumenty                               |                           |                          |                             |                                                                                                    |         |           |
| Muzyka                                  |                           |                          |                             |                                                                                                    |         |           |
| Chrazy                                  | 8                         |                          |                             |                                                                                                    |         |           |
| Wideo                                   |                           |                          |                             |                                                                                                    |         |           |
| III WIGED                               |                           |                          |                             |                                                                                                    |         |           |
| · Kanadan                               |                           |                          |                             |                                                                                                    |         |           |
| Romputer                                |                           |                          |                             |                                                                                                    |         |           |
| 05 (C:)                                 |                           |                          |                             |                                                                                                    |         |           |
| 👝 DATA (D:)                             |                           | III                      |                             |                                                                                                    |         |           |
| Nazwa pliku:                            | Szablon                   |                          |                             |                                                                                                    |         |           |
| Idazwa plika.                           | Cabion                    |                          |                             |                                                                                                    |         |           |
| Zapisz jako typ:                        | Szablon Outlook           |                          |                             | en de la complete de la complete de la complete de la complete de la complete de la complete de la complete de |         | 1.0.0.0.0 |
|                                         |                           |                          |                             |                                                                                                    |         |           |

Rysunek 2.5. Plik chcemy zapisać jako szablon. Dlatego musimy zmienić format domyślny

| Rysunek 2.6.                       | Nar                                                                             | zędzia <u>A</u> kcje Pomo <u>c</u>                                                       |   |                              |
|------------------------------------|---------------------------------------------------------------------------------|------------------------------------------------------------------------------------------|---|------------------------------|
| Kto zgadłby,                       |                                                                                 | Wyślij/Odbierz                                                                           | • | dalej 📔 🦞 📑 Wyślij/Odbier    |
| że szablonu<br>należy szukać       |                                                                                 | Wyszukiwanie błyskawiczne                                                                | • |                              |
| nalezy szukac<br>wśród formularzy? | 11<br>12<br>12<br>12<br>12<br>12<br>12<br>12<br>12<br>12<br>12<br>12<br>12<br>1 | Książka adr <u>e</u> sowa Ctrl+Shift+B<br>Organizuj<br>Reguły i alerty                   |   |                              |
|                                    | 9                                                                               | O <u>c</u> zyszczanie skrzynki pocztowej<br>O <u>p</u> różnij folder "Elementy usunięte" |   |                              |
|                                    |                                                                                 | <u>F</u> ormularze                                                                       | F | 🗐 Wybierz for <u>m</u> ularz |

Wyświetlone zostało okno *Wybieranie formularza* (rysunek 2.7). W polu *Szukaj w:* kliknij pozycję *Szablony użytkownika w systemie plików*.

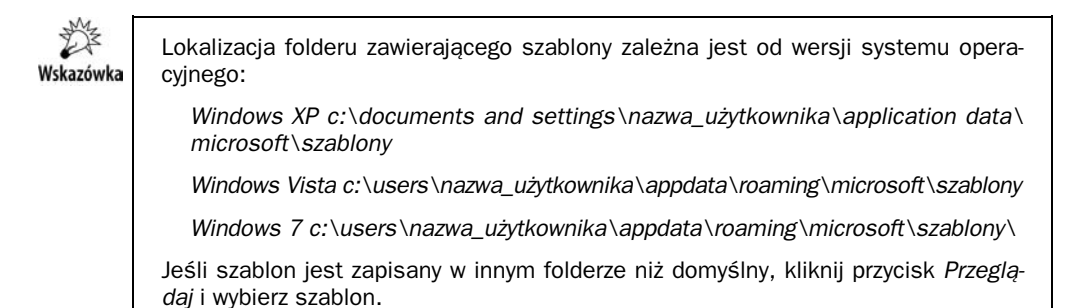

Zaznacz szablon, który chcesz wykorzystać w wiadomości (rysunek 2.8). Kliknij przycisk Otwórz.

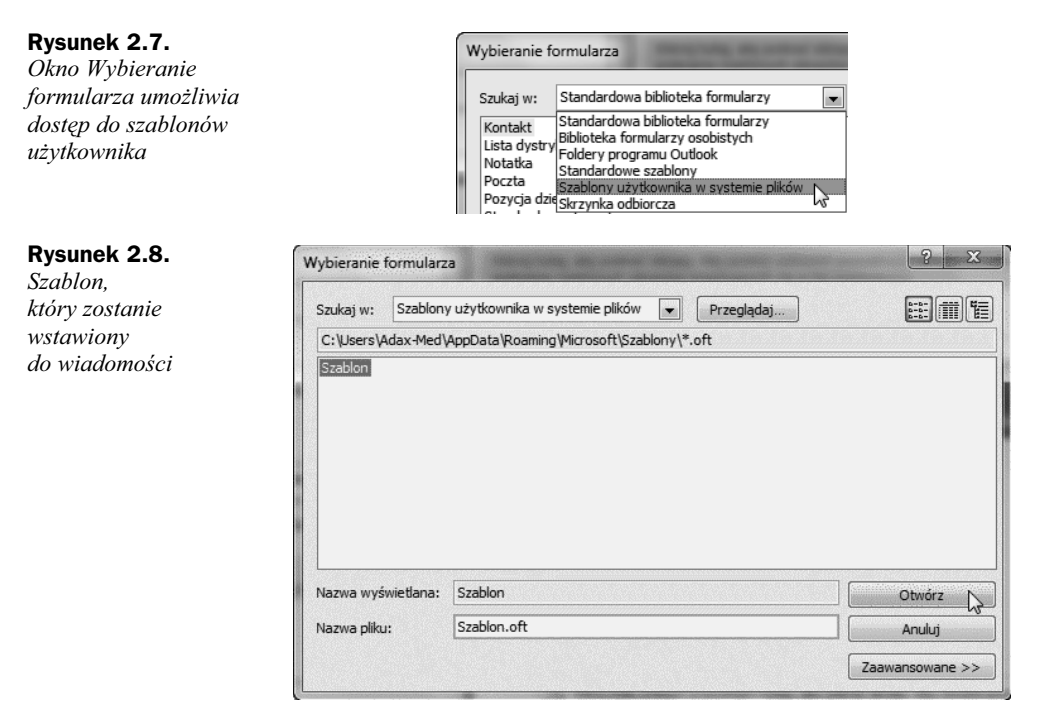

Treść szablonu została wstawiona do formularza listu. Uzupełnij listę odbiorców, temat i treść wiadomości. Kliknij przycisk *Wyślij* (rysunek 2.9).

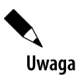

Wprowadzone zmiany nie zostaną zapisane w szablonie. Nawet użycie polecenia *Zapisz* spowoduje utworzenie wersji roboczej, a nie aktualizację szablonu.

#### Rysunek 2.9.

List przygotowany do wysłania

|        | Wiadomość                                        | Wst        | awianie   | Opcje                | Formatowan     |
|--------|--------------------------------------------------|------------|-----------|----------------------|----------------|
| Wklej  | ∦ Wytnij<br>⊑a Kopiuj<br>∛Malarz forn<br>Schowek | natów<br>G | BI        | ד (aby -)<br>דekst p | A → E =        |
| Addate | Do <u>.</u>                                      | 100sup     | ementow@  | 100supleme           | entow.pl       |
|        | <u>D</u> W                                       | w.wrot     | ek@wp.pl  |                      |                |
|        | T <u>e</u> mat:                                  | Test w     | iadomości | z wykorzyst          | aniem szablonu |
| To jes | t treść szablo                                   | onu wia    | adomośc   | i.                   |                |

## Wstawianie symbolu lub znaku specjalnego

Dopóki w liście występują znaki widoczne na klawiaturze, znaki narodowe — sprawa jest prosta. Wpisujemy je z klawiatury.

Co jednak zrobić, gdy w liście trzeba użyć znaku:  $\frac{1}{4}$ ,  $\mathbb{O}$ , — (pauza)? Na klawiaturze nie ma oznaczonych nimi klawiszy.

Na szczęście jest rada i na ten problem.

Kliknij miejsce, w którym chcesz wstawić symbol (rysunek 2.10). Kliknij kartę *Wstawianie*.

#### Rysunek 2.10.

Najpierw trzeba wskazać miejsce, w którym ma zostać wstawiony znak

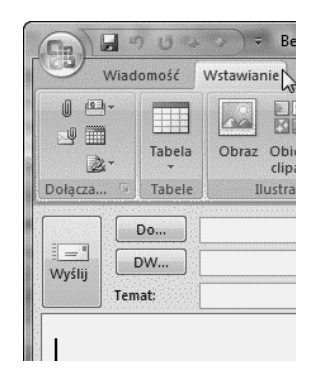

Na karcie Wstawianie w grupie Symbole kliknij przycisk Symbol (rysunek 2.11).

#### Rysunek 2.11.

Przycisk Symbol

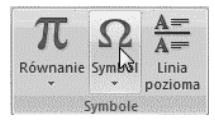

Jeżeli na liście rozwijanej widoczny jest symbol, który chcesz wstawić — kliknij go (rysunek 2.12).

#### Rysunek 2.12.

Lista rozwijana z popularnymi symbolami

| Ω<br>Symbo |      | inia<br>zioma  |      |         |
|------------|------|----------------|------|---------|
| €          | £    | ¥              | ©    | ۲       |
| тм         | ±    | ¥              | < ho | ≥       |
| ÷          | ×    | ~              | μ    | α       |
| β          | π    | Ω              | Σ    | $\odot$ |
| Ω          | Więc | ej sy <u>m</u> | boli |         |

Symbol pojawi się w miejscu, w którym znajdował się znak wstawiania (rysunek 2.13).

#### **Rysunek 2.13.** *Symbol wstawiony*

do treści listu

|            | Do     |
|------------|--------|
| <br>Wyślij | DW     |
|            | Temat: |

Jeśli na liście rozwijanej (rysunek 2.12) nie ma symbolu, który chcesz wstawić, kliknij przycisk *Więcej symboli*. Spowoduje to wyświetlenie okna *Symbol* (rysunek 2.14). W polu *Czcionka:* kliknij nazwę czcionki, której chcesz użyć. Następnie kliknij symbol, który chcesz wstawić, oraz przycisk *Wstaw*.

| Rysunek 2.14.                           | Syn | nbol   |                 |                            |                   |                 |              | March       |                         |                  |               |         |                    |         | and the second second s |        |     | 2   | ×    |
|-----------------------------------------|-----|--------|-----------------|----------------------------|-------------------|-----------------|--------------|-------------|-------------------------|------------------|---------------|---------|--------------------|---------|----------------------------------------------------------------------------------------------------|--------|-----|-----|------|
| do dyspozycji dużo<br>więcej możliwości | 5   | Symbol | le Z            | ľ <u>n</u> aki sp<br>wykły | oecjalı<br>tekst) | ne              |              |             |                         | Pod              | zbiór:        | Łaciń:  | ski-1 (u           | Jzupełi | nienie)                                                                                                    |        |     |     |      |
| niż lista rozwijana<br>z popularnymi    |     | §      |                 | ©                          | a                 | «               | -            | -           | ®                       | -                | 0             | ±       | 2                  | 3       | ,                                                                                                    | μ      | ¶   | •   |      |
| symbolami                               |     |        | 1               | ₽                          | »                 | 1⁄4             | 1/2          | 3∕4         | ż                       | À                | Á             | Â       | Ã                  | Ä       | Å                                                                                                    | Æ      | Ç   | È   |      |
|                                         |     | É      | Ê               | Ë                          | Ì                 | Í               | Î            | Ϊ           | Ð                       | Ñ                | Ò             | Ó       | Ô                  | Õ       | Ö                                                                                                    | ×      | Ø   | Ù   |      |
|                                         |     | Ú      | Û               | Ü                          | Ý                 | Þ               | ß            | à           | á                       | â                | ã             | ä       | å                  | æ       | ç                                                                                                    | è      | é   | ê   | -    |
|                                         | P   | Viedaw | /no <u>u</u> ż  | ywane                      | symb              | ole:            |              |             |                         |                  |               |         |                    |         |                                                                                                    |        |     |     |      |
|                                         |     | ©      | €               | £                          | ¥                 | ®               | тм           | ±           | ≠                       | ≤                | ≥             | ÷       | ×                  | ~       | μ                                                                                                    | α      | β   | π   |      |
|                                         |     | /ULGA  | R FRA<br>korekt | a                          | I ONE             | QUAR<br>wisz sł | TER<br>crótu | Kog<br>. Kl | <u>d</u> znaki<br>awisz | u: 00E<br>skrótu | BC<br>:: 00BC | C, Alt+ | <u>z</u> : Un<br>X | nicode  | (szesn                                                                                                    | astkov | νу) |     | •    |
|                                         |     |        |                 |                            |                   |                 |              |             |                         |                  |               |         |                    | (       | W                                                                                                    | staw   |     | Anı | uluj |

## Wskazówka

Aby wstawić do listu znak specjalny, kliknij w miejscu, w którym chcesz go umieścić. Na karcie *Wstawianie* w grupie *Symbole* kliknij przycisk *Symbol*, a następnie polecenie *Więcej symboli*. Kliknij kartę *Znaki specjalne*. Kliknij znak, który chcesz wstawić, a następnie przycisk *Wstaw*.

## Tworzenie bloków tekstu do wielokrotnego użycia w wiadomościach e-mail

Zawarta w programie Outlook 2007 funkcja szybkich części umożliwia pracę z blokami konstrukcyjnymi, czyli fragmentami zawartości lub innymi częściami wiadomości e-mail wielokrotnego użytku, które są przechowywane w galeriach. Bloki konstrukcyjne są dostępne do użycia przez cały czas. Można je również zapisywać i rozpowszechniać za pomocą szablonów, aby mogli z nich korzystać inni użytkownicy. Zaznacz zawartość lub część wiadomości e-mail, którą chcesz przechowywać jako blok konstrukcyjny do wielokrotnego użycia (rysunek 2.15).

|                 | 00                          |                                                                                                    |
|-----------------|-----------------------------|----------------------------------------------------------------------------------------------------|
| Wyślii          | DW                          |                                                                                                    |
| ,,              | Temat:                      |                                                                                                    |
| Lorem<br>rutrum | ipsum dolo<br>n ac, tincidu | r sit amet, consectetur adipiscing elit. Vivamus tortor magna, convallis eu<br>nt eget lacus. In sed nibh dictum sapien accumsan condimentum et consequat |

Rysunek 2.15. Zaznaczony fragment wiadomości

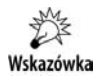

Aby wraz z wpisem przechować formatowanie akapitu, zaznacz także znak akapitu. Jeżeli znaczniki akapitów nie są widoczne, na karcie *Formatowanie tekstu* kliknij przycisk *Akapit*.

Na karcie Wstawianie w grupie Tekst kliknij przycisk Szybkie części (rysunek 2.16).

| Wiadomość Wstawi                         | anie C | pcje Formatowanie tekstu       |              |            |            | 0     |
|------------------------------------------|--------|--------------------------------|--------------|------------|------------|-------|
| Wizytówka -                              |        | Kształty -                     | 😫 Hiperłącze |            | Ω          |       |
| Dołącz Dołącz<br>plik element 2 Podpis - | Tabela | Obraz Obiekt<br>clipart Wykres | A Zakładka   | Tekst Syr  | nbole<br>• |       |
| Dołączanie                               | Tabele | Ilustracje                     | Łącza        |            |            |       |
| Ta wiadomość nie została wysłana         | I.     |                                |              | Pole       | Szybkie    | WordA |
| DW                                       |        |                                |              | LEKSLOWE . | CZĘSCI *   | Teks  |

Rysunek 2.16. Przycisk Szybkie części jest dobrze ukryty

Kliknij polecenie Zapisz zaznaczenie w galerii szybkich części (rysunek 2.17).

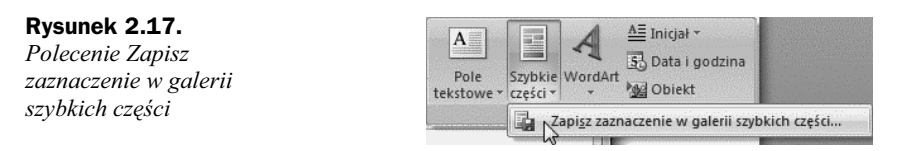

Wyświetlone zostało okno *Tworzenie nowego bloku konstrukcyjnego* (rysunek 2.18). W polu *Nazwa:* wpisz unikatową nazwę bloku konstrukcyjnego. W przeciwnym razie domyślnie będzie to początek zaznaczonego bloku. W polu *Galeria:* wybierz galerię, w której ma zostać umieszczony blok konstrukcyjny. W polu *Kategoria:* wybierz kategorię, która ułatwi znalezienie bloku. W polu *Opis:* wpisz opis bloku konstrukcyjnego.

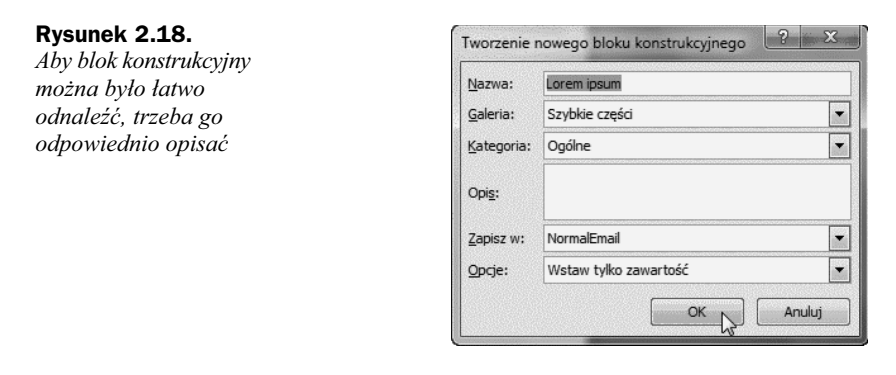

W polu *Zapisz w:* wybierz nazwę szablonu na liście rozwijanej. W polu *Opcje:* wybierz jedną z następujących pozycji: *Wstaw zawartość w osobnym akapicie*, aby umieścić zawartość w osobnym akapicie, nawet jeśli kursor znajduje się w środku akapitu, lub *Wstaw tylko zawartość* w przypadku dowolnej innej zawartości.

## Wstawianie bloków tekstu do wielokrotnego użycia do wiadomości e-mail

Kliknij w miejscu, w którym chcesz wstawić blok konstrukcyjny (rysunek 2.19).

| Rysunek 2.19.      |
|--------------------|
| Migająca czarna    |
| kreska wskazuje    |
| miejsce, w którym  |
| zostanie wstawiony |
| blok konstrukcyjny |

| Do         |
|------------|
| <br>DW     |
| <br>Temat: |

Na karcie Wstawianie w grupie Tekst kliknij przycisk Szybkie części (rysunek 2.20).

| Wiadomość Wstawia                                       | nie C  | pcje Formatowanie tekstu |                            |                      |              | 0          |
|---------------------------------------------------------|--------|--------------------------|----------------------------|----------------------|--------------|------------|
| U Wizytówka *<br>Dołącz Dołącz<br>plik element Podpis * | Tabela | Obraz Obiekt<br>clipart  | 🛃 Hiperłącze<br>A Zakładka | Tekst                | Ω<br>Symbole |            |
| Dołączanie 🕼                                            | Tabele | Ilustracje               | Łącza                      | <u> </u>             |              |            |
| Ta wiadomość nie została wysłana.                       |        |                          |                            | A<br>Pole<br>tekstow | Szybkie      | A<br>Word# |
| Wyślij DW                                               |        |                          |                            | 12333249720          |              | Tekst      |

Rysunek 2.20. Nic nie zdradza, że pod przyciskiem znajduje się blok tekstu

Kliknij prawym przyciskiem myszy w okienku galerii, a następnie w menu skrótów kliknij polecenie *Wstaw w bieżącym położeniu w dokumencie* (rysunek 2.21).

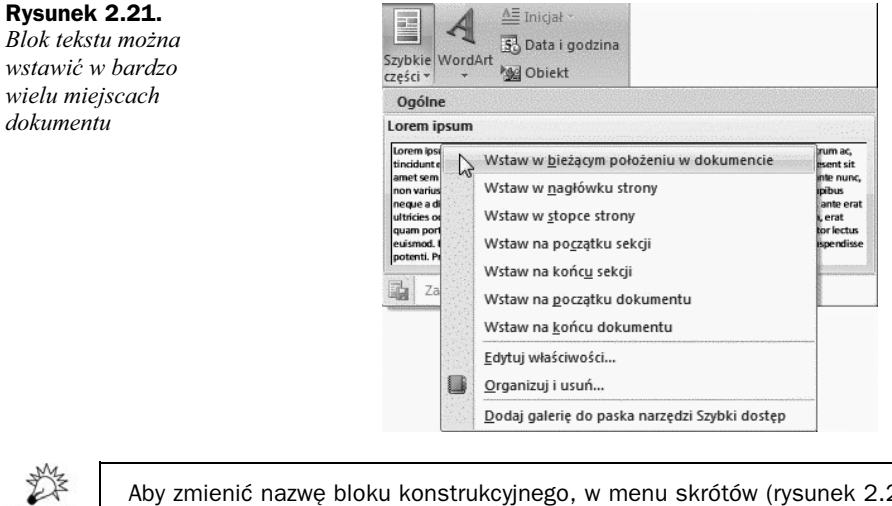

Wskazówka

Aby zmienić nazwę bloku konstrukcyjnego, w menu skrótów (rysunek 2.21) kliknij polecenie *Edytuj właściwości*. W oknie *Modyfikowanie bloku konstrukcyjnego* wprowadź nową nazwę, a następnie kliknij przycisk *OK*.

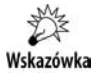

Aby usunąć blok konstrukcyjny, w menu skrótów (rysunek 2.21) kliknij polecenie *Organizuj i usuń*. W oknie *Organizator bloków konstrukcyjnych* zaznacz nazwę bloku, a następnie kliknij przycisk *Usuń*.

## Wstawianie tabeli

Wielką zaletą programu Microsoft Office Outlook 2007 jest możliwość wstawiania tabel do listów. Dane umieszczone w tabeli są bardziej przejrzyste, list robi wrażenie uporządkowanego.

Kliknij w miejscu, w którym chcesz wstawić tabelę. Na karcie *Wstawianie* w grupie *Tabele* kliknij przycisk *Tabela* (rysunek 2.22).

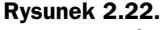

Migający znak wstawiania wskazuje lewy górny narożnik tabeli

|                     | Wiadomość Wstawia                                      | nie    |
|---------------------|--------------------------------------------------------|--------|
| U<br>Dołącz<br>plik | Dołącz<br>element Wizytówka *<br>Malendarz<br>Podpis * | Tabela |
|                     | Dołączanie 🗔                                           | Tabele |
| <u></u>             | Do                                                     |        |
| Wvślii              | DW                                                     |        |
|                     |                                                        |        |

W obszarze *Wstawianie tabeli* przeciągnij wskaźnik myszy, aby zaznaczyć odpowiednią liczbę wierszy i kolumn (rysunek 2.23).

|                                                                            | Bez tytułu - Wiadomość (HTML)             |                        |       |              | X |
|----------------------------------------------------------------------------|-------------------------------------------|------------------------|-------|--------------|---|
| Wiadomość Wstawia                                                          | nie Opcje Formatowanie tekstu             |                        |       |              | 0 |
| 0 ₩izytówka *<br>Dołącz Dołącz<br>plik element 2 Podpis *<br>Dołącz Dołącz | Tabela<br>Obraz Obiekt<br>Cipart 🛍 Wykres | Hiperłącze<br>Zakładka | Tekst | Ω<br>Symbole |   |
| Do DV DW Temat:                                                            | With the lew                              |                        |       |              |   |

**Rysunek 2.23.** *Kursorem należy zaznaczyć miniatury komórek. Prawdziwa tabela rysowana jest na drugim planie* 

| Wskazówka | Jeżeli tabela jest duża, wygodnie jest na karcie <i>Wstawianie</i> w grupie <i>Tabele</i> kliknąć<br>przycisk <i>Tabela</i> , a następnie polecenie <i>Wstaw tabelę</i> . W obszarze <i>Rozmiar tabeli</i><br>można określić wymiary i format tabeli.                                                                                                    |
|-----------|----------------------------------------------------------------------------------------------------|
| Wskazówka | Jeżeli tabela ma zawierać komórki o różnej wysokości lub ze zmienną liczbą kolumn<br>w poszczególnych wierszach, na karcie <i>Wstawianie</i> w grupie <i>Tabele</i> kliknij przycisk<br><i>Tabela</i> . Wybierz polecenie <i>Rysuj tabelę</i> . Wskaźnik myszy przyjmie kształt ołówka.<br>Narysuj obrys tabeli, a następnie linie kolumn i wierszy. Kiedy ukończysz rysowanie<br>tabeli, kliknij wewnątrz jednej z komórek i rozpocznij wpisywanie tekstu lub wstaw<br>grafikę. |
| Wskazówka | Aby przekonwertować tekst na tabelę, zaznacz tekst. Na karcie <i>Wstawianie</i> w grupie<br><i>Tabele</i> kliknij przycisk <i>Tabela</i> . Wybierz polecenie <i>Konwertuj tekst na tabelę</i> . W oknie<br>dialogowym <i>Konwertowanie tekstu na tabelę</i> w obszarze <i>Separatory tekstu</i> kliknij<br>opcję odpowiadającą separatorowi użytemu w tekście.                                                                                                    |
| Wskazówka | Tabele, które znajdują się wewnątrz innych tabel, są nazywane tabelami zagnież-<br>dżonymi. Aby wstawić tabelę zagnieżdżoną, kliknij wewnątrz komórki, a następnie użyj<br>dowolnej metody wstawiania tabeli lub narysuj tabelę.                                                                                                    |

## Używanie wykresów i schematów w wiadomościach e-mail

Powiedzenie "Jeden obraz wart jest tysiąca słów" znajduje zastosowanie również w korespondencji elektronicznej. Adresat listu znacznie szybciej wychwyci tendencje w zmianie wartości, gdy przedstawimy mu je na wykresie, niż gdy dostanie tabelkę wypełnioną liczbami.

W programie Outlook kliknij miejsce, w którym chcesz wstawić wykres. Na karcie Wstawianie w grupie Ilustracje kliknij przycisk Wykres (rysunek 2.24).

Rysunek 2.24. Należy wskazać, gdzie i co chcemy wstawić

Rysunek 2.25.

być adekwatny

do charakteru

danych

prezentowanych

| a casaran           | Wiadomość                                       | Wstawianie                    | Opcje          | Formatowanie tekst |
|---------------------|-------------------------------------------------|-------------------------------|----------------|--------------------|
| U<br>Dołącz<br>plik | Dołącz<br>Dołącz<br>element 2 Pod<br>Dołączanie | zytówka *<br>endarz<br>tpis * | abela<br>abele | Cipart Ilustracje  |
| Ta wiad             | lomość nie zosta                                | ała wysłana.                  |                |                    |
|                     | Do                                              |                               |                |                    |
|                     |                                                 |                               |                |                    |

W oknie dialogowym *Wstawianie wykresu* kliknij wykres, a następnie kliknij przycisk OK (rysunek 2.25).

#### 2 Wstawianie wykresu Typ wykresu powinien Szablony Kolumnowy Kolumnowy 1% Liniowy (III) Kołowy Słupkowy E Warstwowy X Y (punktowy) Giełdowy Powierzchniowy Pierścieniowy 00 Babelkowy Kołow ¢\$ Radarowy Zarzadzai szablonami... Ustaw jako domyślny wykres

Uruchomiony został program Excel 2007. W arkuszu znajdują się przykładowe dane (rysunek 2.26).

#### Rysunek 2.26.

Dane przykładowe

|   | A6          | - (     | f <sub>x</sub> |         |
|---|-------------|---------|----------------|---------|
|   | A           | В       | С              | D       |
| 1 |             | Seria 1 | Seria 2        | Seria 3 |
| 2 | Kategoria 1 | 4,3     | 2,4            | 2       |
| 3 | Kategoria 2 | 2,5     | 4,4            | 2       |
| 4 | Kategoria 3 | 3,5     | 1,8            | 3       |
| 5 | Kategoria 4 | 4,5     | 2,8            | 5       |
| 6 |             |         |                |         |

Zamień dane przykładowe, klikając komórkę arkusza, a następnie wpisując dane rzeczywiste (rysunek 2.27).

#### Rysunek 2.27.

Dane wpisane przez użytkownika

| 4    | А        | В           |
|------|----------|-------------|
| 1    | Godzina  | Kurs        |
| 2    | 10:43:51 | 18,81       |
| 3    | 10:43:51 | 18,85       |
| 4    | 10:43:51 | 18,86       |
| 5    | 10:43:11 | 18,95       |
| 6    | 10:43:05 | 18,86       |
| 7    | 10:42:13 | 18,86       |
| 8    | 10:41:34 | 18,85       |
| 9    | 10:41:34 | 18,85       |
| 10   | 10:41:34 | 18,85       |
| 11   | 10:41:34 | 18,86       |
| 12   | 10:40:01 | 18,86       |
| 13   | 10:39:47 | 18,99       |
| 14   | 10:39:42 | 19 <u>.</u> |
| 15   |          |             |
| 14 4 | Arkusz1  | 107         |
| Got  | owy      |             |

Po wprowadzeniu zmiany w arkuszu wykres w programie Outlook zostanie automatycznie zaktualizowany (rysunek 2.28).

Zapisz dane z Excela do pliku.

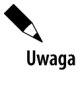

Jeśli w komputerze jest zainstalowany arkusz Excel 2007, można korzystać z zaawansowanych funkcji tworzenia wykresów. Jeśli Excel 2007 nie jest zainstalowany, podczas tworzenia nowego wykresu zostanie otwarty program Microsoft Graph.

Wskazówka

Dane i wykres można najpierw wykonać w arkuszu Excel 2007, a następnie wyciąć wykres z arkusza i wstawić w treści wiadomości redagowanej w Outlook 2007. Dane pozostaną w Excelu, a wykres będzie w arkuszu kalkulacyjnym.

## Dodawanie flagi do wiadomości e-mail

Oflagowane wiadomości e-mail ułatwiają zarządzanie pocztą. Tworzą one listę zadań do wykonania dla samego nadawcy lub dla nadawcy i adresatów wiadomości. Można oflagować wiadomość e-mail z prośbą o dostarczenie wymaganych informacji przed określoną datą. Gdy adresat otrzymuje wiadomość, wraz z nią widoczna jest flaga, a także zostaje wyświetlony komunikat na pasku informacyjnym w okienku odczytu oraz w górnej części wiadomości otwartej w programie Outlook.

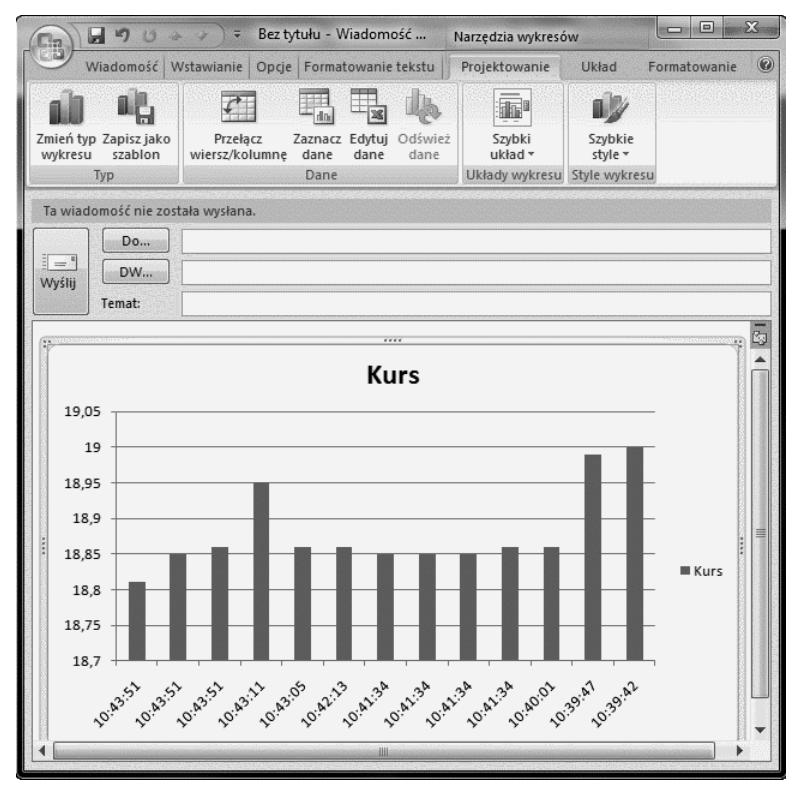

Rysunek 2.28. Dane znajdują się w arkuszu Excela, wykres w Outlooku

Wiadomość, którą użytkownik oflaguje dla siebie, może ułatwić sprawdzenie, kto odpowiedział na wiadomość.

Na karcie Wiadomość w grupie Opcje kliknij przycisk Flaga monitująca (rysunek 2.29).

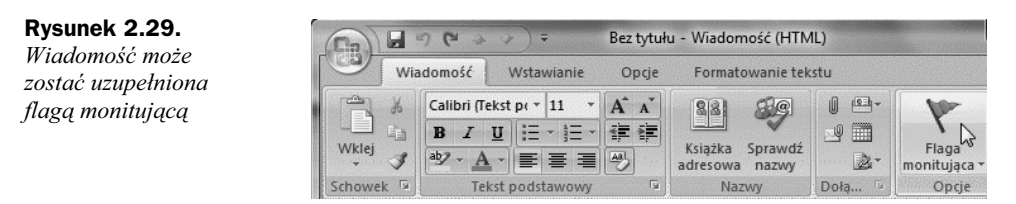

Wybierz datę ukończenia zadania lub kliknij polecenie Niestandardowe (rysunek 2.30).

Jeśli chcesz dodać przypomnienie dotyczące oflagowanej wiadomości, na karcie *Wiadomość* w grupie *Opcje* kliknij przycisk *Flaga monitująca*. Wybierz polecenie *Dodaj przypomnienie* (rysunek 2.31).

Aby dołączyć przypomnienie dla adresata dotyczące wiadomości oflagowanej, zaznacz pole wyboru *Przypomnienie*. Następnie zmień datę i godzinę (rysunek 2.32).

Przypomnienie ma postać okna wyświetlanego o określonej godzinie (rysunek 2.33).

| Rysunek 2.30.<br>Flaga monitująca<br>umożliwia określenie<br>ram czasowych<br>realizacji zadania |                                           |                                                                                                    | ****                                     | Dzisiaj 2<br>Jutro<br>W tym tygodniu<br>W przyszłym tygodniu<br>Brak daty<br>Niestandardowe<br>Dodaj przypomnienie.<br>Wyczyść flagę<br>Flaga dla adresatów                                                       | •                                        |                                                   |                     |
|--------------------------------------------------------------------------------------------------|-------------------------------------------|----------------------------------------------------------------------------------------------------|------------------------------------------|----------------------------------------------------------------------------------------------------|------------------------------------------|---------------------------------------------------|---------------------|
| <b>Rysunek 2.31.</b><br>Przypomnienie<br>ma postać okienka<br>wyskakującego                      |                                           |                                                                                                    | 17 & & & & & & & & & & & & & & & & & & & | Dzįsiaj<br>Jutro<br><u>W</u> tym tygodniu<br>W przyszłym tyg <u>o</u> dniu<br><u>B</u> rak daty<br><u>N</u> iestandardowe<br><u>Dodaj przypomnienie.</u><br>Wy <u>czyść flagę</u><br>Flaga dla ad <u>r</u> esatów | N                                        |                                                   |                     |
| <b>Rysunek 2.32.</b><br>Opcje przypomnienia                                                      | Niestane<br>Oflagow<br>przypon<br>zadanie | dardowe<br>vanie wiadomości dla s<br>nina o monitorowaniu,<br>jako wykonane. Ofla<br>nojenia wrza z wiadom | iebie<br>Po z<br>gowa                    | powoduje utworzenie zad<br>akończeniu monitorowania<br>nie wiadomości dla adresa                                                                                                    | lania do wył<br>wiadomośc<br>ta powoduji | konania, które<br>ji można ozna<br>e wysłanie fla | e<br>Iczyć<br>agi i |
|                                                                                                  | Flag                                      | a dla mnie                                                                                                 | losciq                                   | •                                                                                                    |                                          |                                                   |                     |
|                                                                                                  | 1                                         | Flaga:                                                                                                    | Мо                                       | nit                                                                                                    |                                          |                                                   |                     |
|                                                                                                  | `                                         | Data rozpoczęcia:                                                                                          | 1 r                                      | narca 2010                                                                                                    |                                          |                                                   |                     |
|                                                                                                  |                                           | Data ukończenia:                                                                                           | 1 m                                      | narca 2010                                                                                                    |                                          |                                                   |                     |
|                                                                                                  |                                           | V Przypomnienie:                                                                                           | 11                                       | narca 2010                                                                                                    | •                                        | 15:00                                             |                     |
|                                                                                                  | Flag                                      | a dla adresatów 🛛 —                                                                                        |                                          |                                                                                                    |                                          |                                                   |                     |
|                                                                                                  | Ken                                       | Flaga:                                                                                                    | Mo                                       | nit                                                                                                    |                                          |                                                   | -                   |
|                                                                                                  |                                           | Przypomnienie:                                                                                             | 11                                       | narca 2010                                                                                                    | *                                        | 15:00                                             | <b>_</b>            |
|                                                                                                  |                                           |                                                                                                    |                                          |                                                                                                    | OK                                       |                                                   | Anuluj              |

## Potwierdzenie dostarczenia lub odczytu wiadomości e-mail

Po wysłaniu wiadomości e-mail nie wiemy, jaki jest jej los. Nie wiemy, czy dotarła do adresata, czy została otworzona i czy została przeczytana.

Może się okazać, że na darmo czekamy na odpowiedź, gdyż adresat nie dostał listu. Powodów niedoręczenia wiadomości może być wiele: zbyt duża objętość lub zakwalifikowanie listu jako spam.

| Rysunek 2.33.       | 👃 Liczba przypomnień: 1              |                              |
|---------------------|--------------------------------------|------------------------------|
| Onio przyponinienia | Monit: 1 marca 2010 16:00            |                              |
|                     | Temat                                | Termin wykonania             |
|                     | Test flagi monitorującej             | Liczba zaległyc              |
|                     | Odrzuć wszystkie                     | Otwórz element Odrzuć        |
|                     | Kliknij przycisk Odłóż, aby ponownie | e otrzymać przypomnienie za: |
|                     | 5 min                                | ▼ Odłóż                      |

Potwierdzenie dostarczenia informuje o dostarczeniu wiadomości e-mail do skrzynki pocztowej adresata. Nie informuje jednak o tym, czy adresat widział te wiadomość lub czy ją przeczytał.

Potwierdzenie odczytu informuje o tym, że wiadomość została otwarta. W obydwu przypadkach powiadomienie jest generowane po dostarczeniu lub przeczytaniu wiadomości.

Aby uaktywnić wysyłanie potwierdzenia, w oknie wiadomości kliknij przycisk Opcje, a następnie Śledzenie (rysunek 2.34).

| Rysunek 2.34.        |  |
|----------------------|--|
| Wysyłanie listu      |  |
| z żądaniem           |  |
| potwierdzenia        |  |
| zakwalifikowane      |  |
| zostało do czynności |  |
| opcjonalnych         |  |

| - 5       | (" → → ) =             |                                                                                                  | Bez tytułu                                                         |  |
|-----------|------------------------|--------------------------------------------------------------------------------------------------|--------------------------------------------------------------------|--|
| Wiado     | omość Wstawi           | awianie Opcje                                                                                    |                                                                    |  |
|           | Aa Zwykły tekst        |                                                                                                  | ]- (                                                               |  |
| Pola<br>* | Aa RTF                 | Śledze                                                                                           | nie Zapi:<br>el                                                    |  |
|           | Wiado<br>Belle<br>Pola | Wiadomość Wstawia<br>Wiadomość Wstawia<br>Pola<br>Pola<br>La HTML<br>Aa HTML<br>Aa RTF<br>Ecompt | Wiadomość Wstawianie<br>Aa Zwykły tekst<br>Pola<br>A RTF<br>Siedze |  |

Zaznacz pole wyboru Żądaj potwierdzenia dostarczenia lub Żądaj potwierdzenia odczytu (rysunek 2.35).

| Rysunek 2.35.       |
|---------------------|
| Wiadomość           |
| może zostać wysłana |
| z jednym bądź dwoma |
| żądaniami           |
| potwierdzenia       |

| and a second |                                                                              |
|--------------|------------------------------------------------------------------------------|
| Śledzenie    | Zapisz wysłany 🍇<br>element *                                                |
|              | Więcej opcji 🔽                                                               |
| Użyj przyc   | ✓ Żądaj potwierdzenia dostarczenia<br>isków<br>↓ Żądaj potwierdzenia odczytu |
| grosowa      | Śledzenie                                                                    |

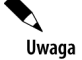

Brak potwierdzenia nie musi oznaczać zaginiecia lub nieprzeczytania wiadomości. Adresat wiadomości może odrzucić wysłanie polecenia. Może się również zdarzyć tak, że program poczty e-mail adresata nie obsługuje potwierdzeń odczytu.

**Program Outlook to narzędzie,** bez którego wielu z nas nie wyobraża sobie codziennego życia czy pracy. Jednak coraz większa ilość przychodzącej korespondencji e-mailowej, którą trzeba posegregować i przeczytać, a potem jeszcze odpisać na nią, sprawia, że z niechęcią myślimy o ściągnięciu poczty. Z drugiej strony, przytłoczeni nadmiarem informacji oraz szybkim tempem współczesnego życia, gubimy się natychmiast, gdy tylko zabraknie nam kalendarza z rozpiską licznych spotkań i zajęć. Na szczęście Outlook 2007 PL można wykorzystać zarówno do usprawnienia zarządzania pocztą elektroniczną, jak i przygotowania szczegółowego terminarza.

**Z książki "Outlook 2007 PL. Zarządzanie czasem i informacjami"** dowiesz się, jak nie dać się przysypać górze wirtualnego papieru, czyli jak ustawić reguły segregacji e-maili, zaprojektować szablony wiadomości i automatyczne powiadomienia o jej odebraniu. Nauczysz się ustawiać i wykorzystywać przypomnienia o nadchodzących terminach, by nie spóźnić się już nigdy na żadne zebranie. Twój kalendarz posłuży Ci także jako świetne narzędzie do rozsyłania informacji o spotkaniu, a polecenia menu Kontakty ułatwią zautomatyzowanie tego procesu. Znajdziesz tu także informacje na temat posługiwania się kanałem RSS oraz drukowania wybranych fragmentów informacji zawartych w Outlooku.

| • | Przeglądanie wiadomości w skrzynce<br>odbiorczej według wątków                   | • | Importowanie kalendarza z usługi<br>Google Calendar i eksportowanie go     |
|---|----------------------------------------------------------------------------------|---|----------------------------------------------------------------------------|
| • | Zarządzanie wiadomościami<br>za pomocą reguł                                     | • | Subskrybowanie kalendarza<br>Google Calendar                               |
| • | Tworzenie szablonu wiadomości oraz<br>bloków tekstu wielokrotnego użycia         | • | Trzy sposoby tworzenia<br>i znajdowania kontaktu                           |
| • | Wstawianie do wiadomości bloków tekstu<br>wielokrotnego użycia, tabel i wykresów | • | Tworzenie listy dystrybucyjnej<br>i adresowanie wiadomości do tejże listy  |
| • | Nawigowanie w kalendarzu<br>i udostępnianie go                                   | • | Wykonywanie kopii plików<br>zawierających kontakty                         |
| • | Wstawianie symbolu lub znaku specjalnego                                         | • | Dodawanie i usuwanie źródeł danych RSS                                     |
| • | Planowanie terminu jednorazowego<br>oraz cyklicznego                             | • | Drukowanie strony wiadomości,<br>jej fragmentu, nazw i adresów wysyłkowych |
| • | Oznaczanie terminu jako prywatnego                                               | • | Skróty klawiaturowe                                                        |
| • | Ustawianie lub usuwanie przypomnień<br>dla nowych lub istniejących terminów      | • | Drukowanie listy wiadomości,<br>kontaktów lub zadań                        |
| • | Planowanie spotkania i aktualizowanie<br>informacji                              | • | Archiwizowanie kalendarza i tworzenie<br>dodatkowych kalendarzy            |
|   |                                                                                  |   |                                                                            |

Opcje uruchamiania Outlooka 2007

#### Nie trać więcej czasu — dostosuj Outlook 2007 PL do siebie!

#### Cena: 27,00 zł

Nr katalogowy: 5552 Księgarnia internetowa: http://helion.pl Zamówienia telefoniczne:

0 801 339900

601 339900

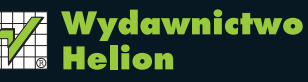

ul. Kościuszki 1c, 44-100 Gliwice 44-100 Gliwice, skr. poczt. 462 32 230 98 63 http://helion.pl e-mail: helion@helion.pl

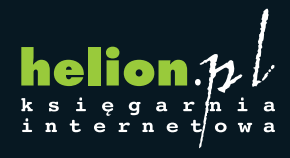

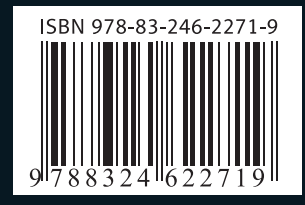

Informatyka w najlepszym wydaniu